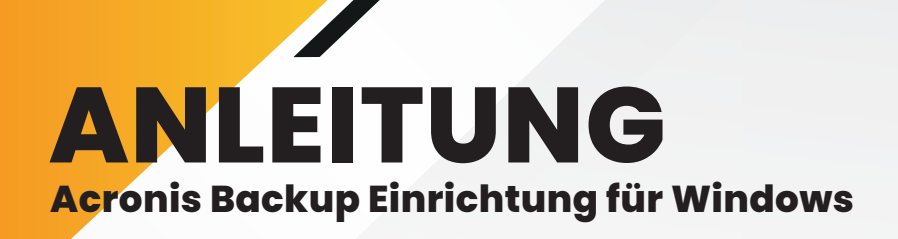

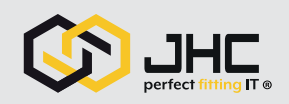

## 01 Anmeldung

Gehen Sie auf https://cloud.acronis.com/login und geben Sie dort den von uns erhaltenen Anmeldename, sowie Ihr Passwort ein.

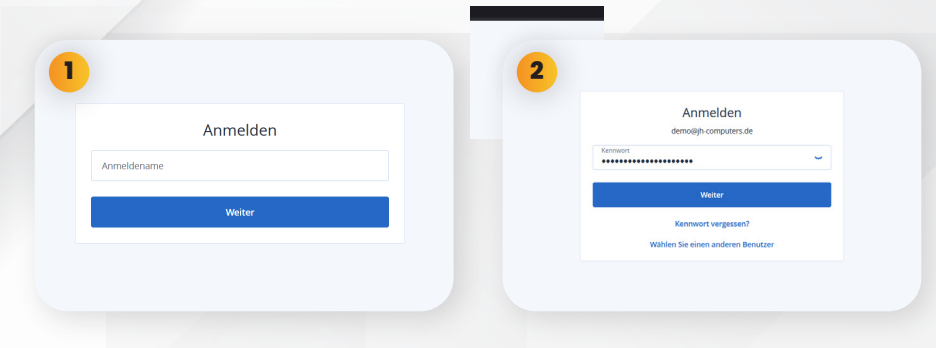

## 02 Gerät registrieren

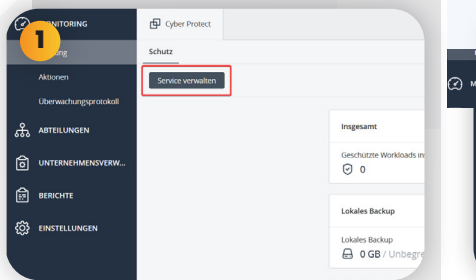

Nachdem Sie sich erfolgreich angemeldet haben, öffnet sich die Seite Ihres Backups. Klicken Sie auf den Button **"Service verwalten"**, um zu Ihren Geräten zu gelangen.

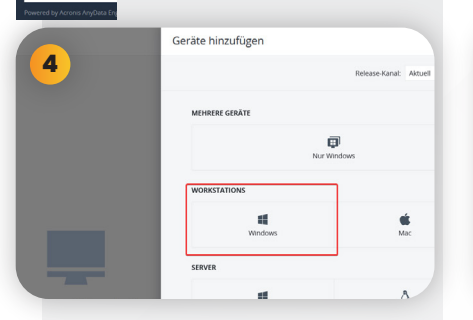

Auf der rechten Seite öffnet sich ein Auswahlfenster. Wählen Sie unter Workstations **"Windows"** aus. Die Datei **AcronisCyberProtect\_Agent-ForWindows\_web.exe** wird nun heruntergeladen.

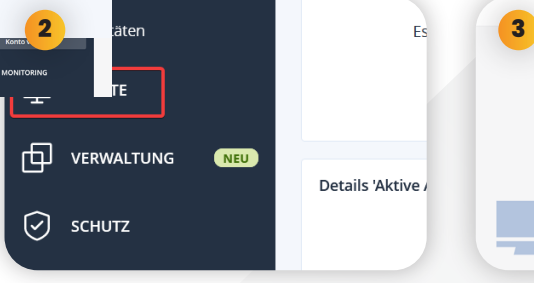

Links in der Seitenspalte erscheint nun der Menüpunkt **"Geräte"**. Klicken Sie auf diesen Menüpunkt, um Ihre registrierten Geräte anzeigen zu lassen.

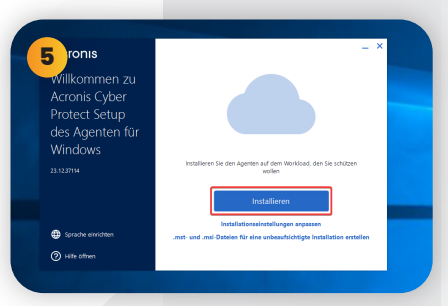

Führen Sie die heruntergeladene Datei aus, damit sich das Acronis Fenster öffnet. Klicken Sie auf **"Installieren"**, um die Installation auf Ihrem Gerät zu starten. Warten Sie, bis die Installation abgeschlossen ist.

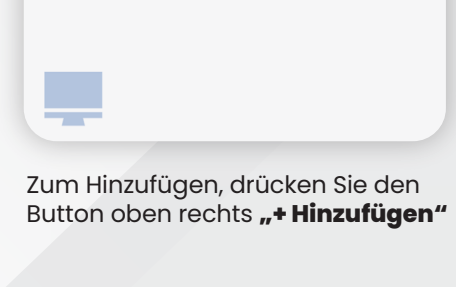

+ Hinzufügen

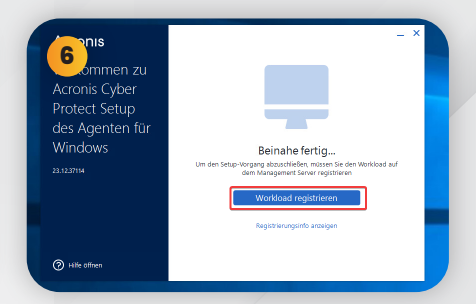

Nach erfolgreicher Installation klicken Sie auf den Button "Workload registrieren", um fortzufahren. Sollten Sie zu diesem Zeitpunkt nicht mehr angemeldet sein, geben Sie Ihre Anmeldedaten erneut ein.

JH-Computers GmbH Im Moosfeld 24 73495 Stödtlen Telefon: +49 (0) 7964 / 331 660 WhatsApp: 0152 23364297

E-Mail: info@jh-computers.de Website: www.jh-computers.de O f in

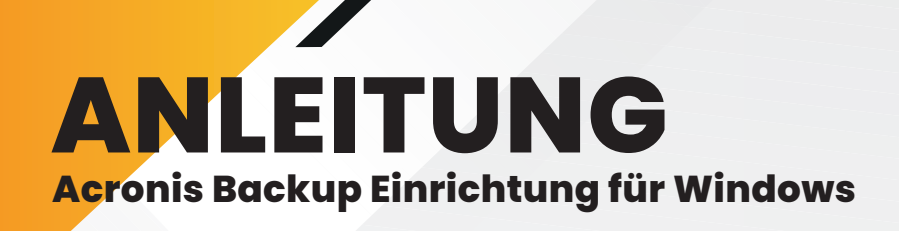

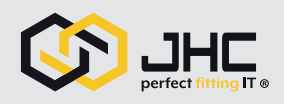

88

| estätigen Sie die Workload-Registrierung |   |
|------------------------------------------|---|
| Registrierungscode                       |   |
| DBRK-SZQJ                                |   |
|                                          |   |
| Für Konto registrieren                   |   |
| Konto wählen                             | ^ |
| e Cald ist arfardadish                   |   |
| Suchen                                   | Q |

Wählen Sie nun Ihr Konto aus und bestätigen Sie die Workload-Registrierung und folgen Sie den weiteren Anweisungen.

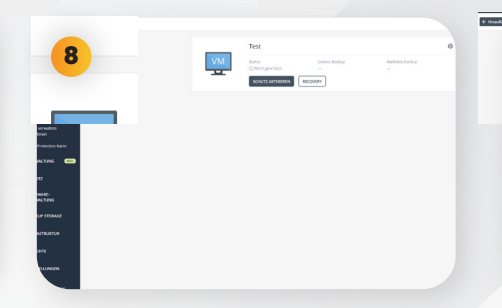

Wenn Sie nun in der linken Seitenleiste auf **"Geräte"** klicken, wird ihr neu registriertes Gerät angezeigt und kann verwaltet werden. (Dieser Vorgang kann je nach Gerät unterschiedlich lange andauern) Die Übersicht der Geräte muss sowohl für die generelle Übersichtlichkeit, als auch für den weiteren Verlauf der Anleitung auf die **"Tabellenansicht"** umgestellt

ŝ

9

werden.

03 Backup einrichten

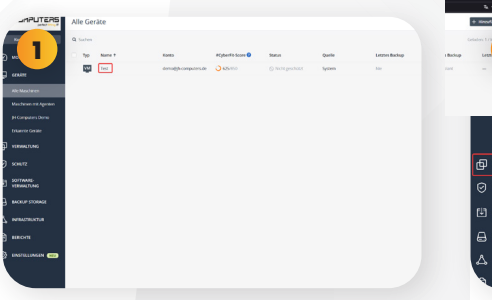

In der Tabellenansicht sehen Sie nun Ihr registriertes Gerät, das aktuell noch den Status "nicht geschützt" hat.

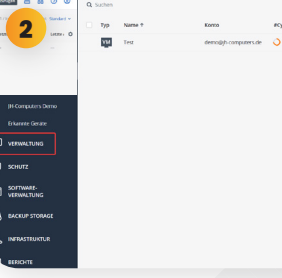

Um Ihr Backup einzurichten, klicken Sie auf der linken Seitenleiste auf **"Verwaltung"** 

Auf der rechten Seite öffnet sich eine Aktionsleiste. Wählen Sie hier bitte das Feld **"Plan erstellen"** aus.

A

Achten Sie nun darauf, dass die Funktion **"Backup"** bei Ihnen aktiviert ist. Die unteren Funktionen können deaktiviert werden.

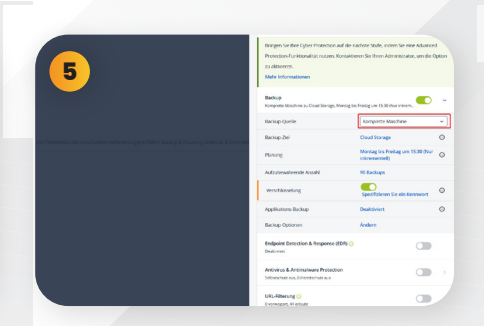

Wählen Sie nun als Backup Quelle die **"komplette Maschine"** und für das Backup Ziel **"Cloud Storage"** aus. Klicken sie nun auf **"Planung"** 

| 6 ch Z | eit<br>k wird nach d | er lokalen Zei | t der Maschine | e ausgeführt. |       |           |
|--------|----------------------|----------------|----------------|---------------|-------|-----------|
| Mona   | atlich               | Wochentli      | ch             | Taglich       | Stand | lich<br>) |
|        |                      |                | _              |               |       |           |
|        |                      | ~              | ~              | × 1           |       |           |
| 50     |                      |                |                | DO.           |       |           |

Es öffnet sich ein neues Fenster. Stellen Sie hier nun individuell den Zeitraum ein, in dem Ihre Daten gesichert werden sollen.

JH-Computers GmbH Im Moosfeld 24 73495 Stödtlen Telefon: +49 (0) 7964 / 331 660 WhatsApp: 0152 23364297

E-Mail: info@jh-computers.de Website: www.jh-computers.de Of in

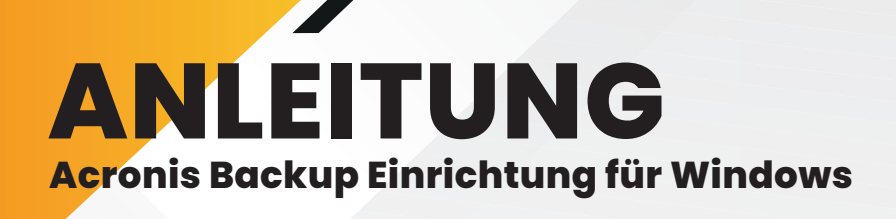

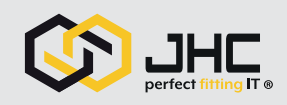

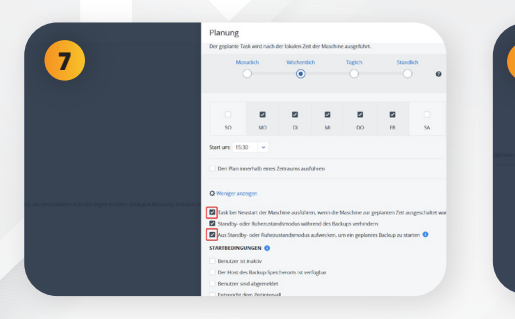

Um die Zuverlässigkeit Ihres Backups zu gewähleisten, achten Sie bitte darauf, dass die hier markierten Auswahlfelder aktiviert sind.

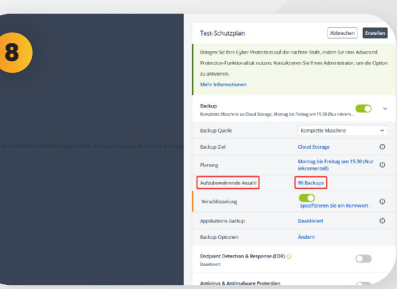

Klicken Sie nun auf den nächsten Punkt **"Aufzubewahrende Anzahl"**, um die Anzahl der Backups einzustellen, auf die zugegriffen werden kann.

|                                                                             | Test-Schutzplan                                                                                                    | Abbrechen                                                                     |             |
|-----------------------------------------------------------------------------|----------------------------------------------------------------------------------------------------|-------------------------------------------------------------------------------|-------------|
| 9                                                                           | Eningen Sie Ihre Cyber Protection auf die n<br>Protection-Funktionalität nutzen, Kontakto<br>zu aktivieren.<br>Mahr Informationen | sichete Stufe, indem Se eine Advance<br>eren Sie Bren Administrator, um die O | d<br>Sption |
|                                                                             | Backup<br>Kompiete Naschine zu Osud Storage, Montag b                                                                             | is fretagum 15.50 (har nitrem.                                                | ~           |
|                                                                             | Backup-Quelle                                                                                                    | Komplette Maschine                                                            | v           |
| er, de resultadore Antonée argen eikden Baihap & Antonéy, Antonéa & Antonéo | Backup Jiel                                                                                                    | Cloud Storage                                                                 | 0           |
|                                                                             | Harung                                                                                                    | Montag bis Freitag um 15:30 (Nur<br>inkremental)                              | 0           |
|                                                                             | Aufzubewahrende Anzahl                                                                                                    | 14 Backups                                                                    |             |
|                                                                             | Verschlusselung                                                                                                    | Spezifizieren Sie ein Kennwort                                                | 0           |
|                                                                             | Applikations Backup                                                                                                    | Deaktiviert                                                                   | 0           |
|                                                                             | Backup-Optionen                                                                                                    | Andern                                                                        |             |
|                                                                             | Endpoint Detection & Response (EDR)                                                                                               |                                                                               |             |
|                                                                             |                                                                                                    |                                                                               |             |

Legen Sie nun beim Punkt **"Ver**schlüsselung" ein Passwort fest. ACHTUNG: Merken Sie sich Ihr Passwort gut, denn sonst haben Sie kein Zugriff mehr auf Ihr Backup.

Annardan

12

|    | actionagneer er sterneri                                                                                                   |                                                                               |                |
|----|----------------------------------------------------------------------------------------------------|-------------------------------------------------------------------------------|----------------|
| 10 | () Geo                                                                                                    | se hinauflagen                                                                |                |
|    | Test-Schutzplan                                                                                                    | Aldrechen Ers                                                                 | station        |
|    | Bringen Sie Ihre Cyber Hoseston auf de<br>Protection Fuziktionalität excess Kontali<br>zu alstveren.<br>Mehr Informationen | nachata Stufi, inden Sie eine Advaro<br>Derin Sie Breis Administratio, um die | and<br>Optimen |
|    | Bockap<br>Kampione Maschine as Could Danage, Marriag                                                                       | tia Desigue 1930 dur nieres.                                                  | -              |
|    | Backup-Quelle                                                                                                    | Komplette Maschine                                                            |                |
|    | Beckup-Zel                                                                                                    | Cloud Starage                                                                 | 0              |
|    | Benung                                                                                                    | Montag bis Freikag um 13:30 (Nur<br>inkrementell)                             | • •            |
|    | Aufosbenahrende Anodri                                                                                                    | 14 Beckups                                                                    |                |
|    | www.baseling                                                                                                    |                                                                               | 0              |
|    | Applicators Balage                                                                                                    | Deaktivert                                                                    | 0              |
|    | Backup-Optionen                                                                                                    | Andern                                                                        |                |
|    | Endpoint Detection & Response (824) (<br>Distover                                                                          | ) 🗇                                                                           |                |
|    | Artivirus & Antimuleure Protection<br>Selectores and Enhancement                                                           |                                                                               |                |
|    | 10000                                                                                                    |                                                                               |                |

Klicken Sie auf **"Backup-Optionen"** und nehmen Sie Ihre individuellen Backup-Einstellungen vor.

| Schutzplan erste                    | ellen                    | б                                | 3 X   |
|-------------------------------------|--------------------------|----------------------------------|-------|
| •                                   | 🛨 Geräte h               | inzufügen                        |       |
| Test-Schutzplan                     |                          | Abbrechen                        | ellen |
| Backup<br>Komplette Maschine zu Clo | ud Storage, Montag bis F | reitag um 08:30 (Nur inkrem      | ~     |
| Backup-Quelle                       |                          | Komplette Maschine               | ~     |
| Backup-Ziel                         |                          | Cloud Storage                    |       |
| Dianung                             |                          | Montag bis Freitag um 08:30 (Nur | 0     |

Haben Sie alle Einstellungen vorgenommen, klicken Sie auf **"Erstellen"**, um den Backupplan fertigzustellen. Nun klicken Sie auf **"Geräte"**, wählen Ihr Gerät aus, das Sie sichern möchten und wenden nun innerhalb der rechten Leiste den eben erstellten Schutzplan dafür an.

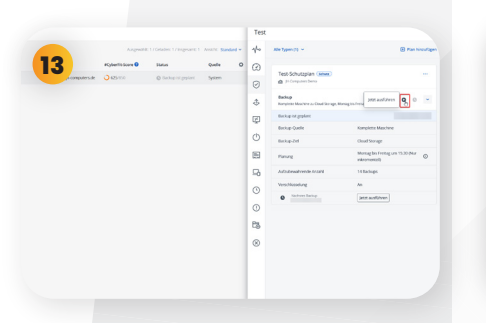

Nun erscheint der Button **"jetzt ausführen"**. Klicken Sie diesen an, um das Backup zu starten.

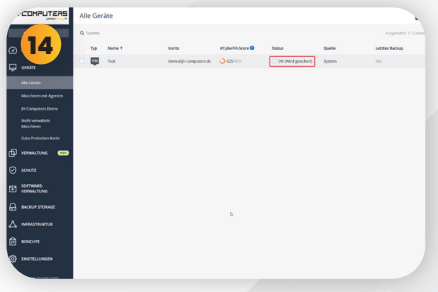

## Fertig!

Ihr Backup ist nun entsprechend Ihres Schutzplans eingerichtet und unter **"Geräte"** können Sie nun dessen Status abrufen.

Diese Anleitung bezieht sich ausschließlich auf Windows-basierende Systeme, da diese standardmäßig im Business-Kontext verwendet werden. Benötigen Sie eine Anleitung für ein anderes Gerät oder Betriebssystem?

Diese finden Sie unter: https://shop-jhc.de/anleitungen/

JH-Computers GmbH Im Moosfeld 24 73495 Stödtlen Telefon: +49 (0) 7964 / 331 660 WhatsApp: 0152 23364297 E-Mail: info@jh-computers.de Website: www.jh-computers.de O f in